## INTRODUCTION AU PORTAIL DE DOCUMENTS ÉLECTRONIQUES DE LA CRTESPF

Federal Public Sector Labour Relations and Employment Board

Commission des relations de travail et de l'emploi dans le secteur public fédéral Portail de documents électroniques INTRODUCTION AU PORTAIL DE DOCUMENTS ÉLECTRONIQUES DE LA CRTESPF Dans le cadre de la modernisation de ses processus de gestion de l'information, la Commission des relations de travail et de l'emploi dans le secteur public fédéral (CRTESPF) a mis sur pied un portail de transmission des documents afin de faciliter l'échange d'information dans le cadre de ces procédures.

Le portail de transmission des documents vous permettra entre autres de partager des documents volumineux sans avoir à les diviser en plusieurs envois et de partager en temps réel des documents électroniques durant une audience.

Federal Public Sector Labour Relations and Employment Board Commission des relations de travail et de l'emploi dans le secteur public fédéral

#### Portail de documents électroniques

INSCRIPTION

Federal Public Sector Labour Relations and Employment Board

Commission des relations de travail et de l'emploi dans le secteur public fédéral Portail de documents électroniques

#### INSCRIPTION AU PORTAIL DE DOCUMENTS ÉLECTRONIQUES

• Pour vous inscrire, veuillez vous rendre sur ce site Web :

https://edocsportal-portaildoc.fpslreb-crtespf.gc.ca/

INSCRIPTION

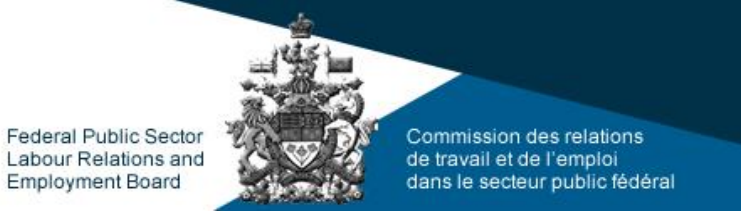

Portail de documents électroniques

### INSCRIPTION AU PORTAIL DE DOCUMENTS ÉLECTRONIQUES CONNEXION

• Une fois rendu sur la page de Connexion, cliquer sur Inscrivez-vous.

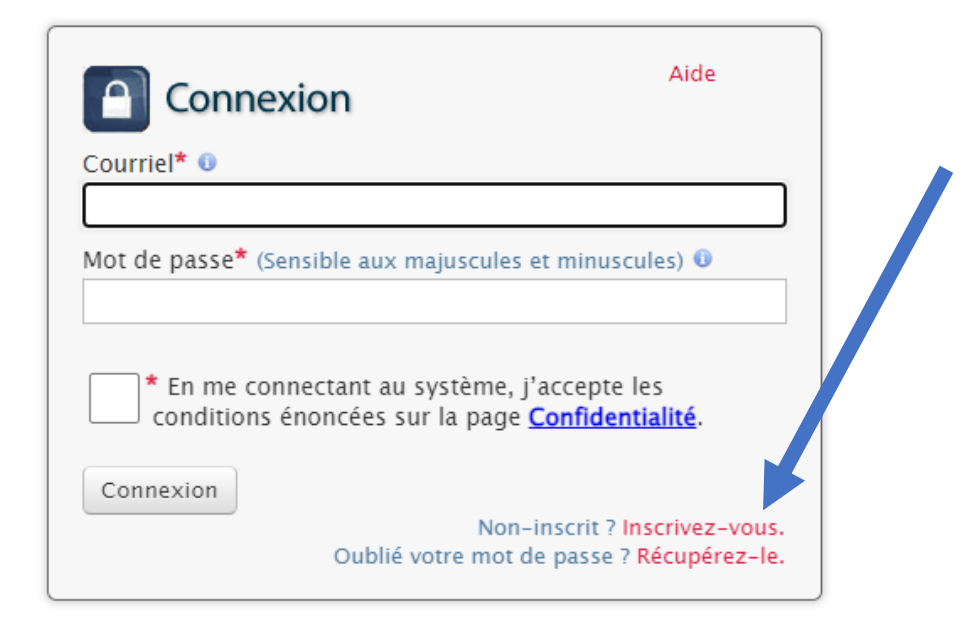

(Les champs annotés de \* sont obligatoires.)

**Note :** Le processus d'inscription ne doit être fait qu'une seule fois. Si vous avez déjà un compte, allez à la diapositive 9.

### INSCRIPTION

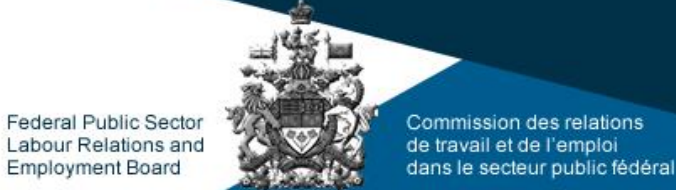

Portail de documents électroniques

#### **INSCRIPTION AU PORTAIL DE DOCUMENTS ÉLECTRONIQUES**

• Prochaine étape, remplir les champs obligatoires marqués d'étoiles rouges.

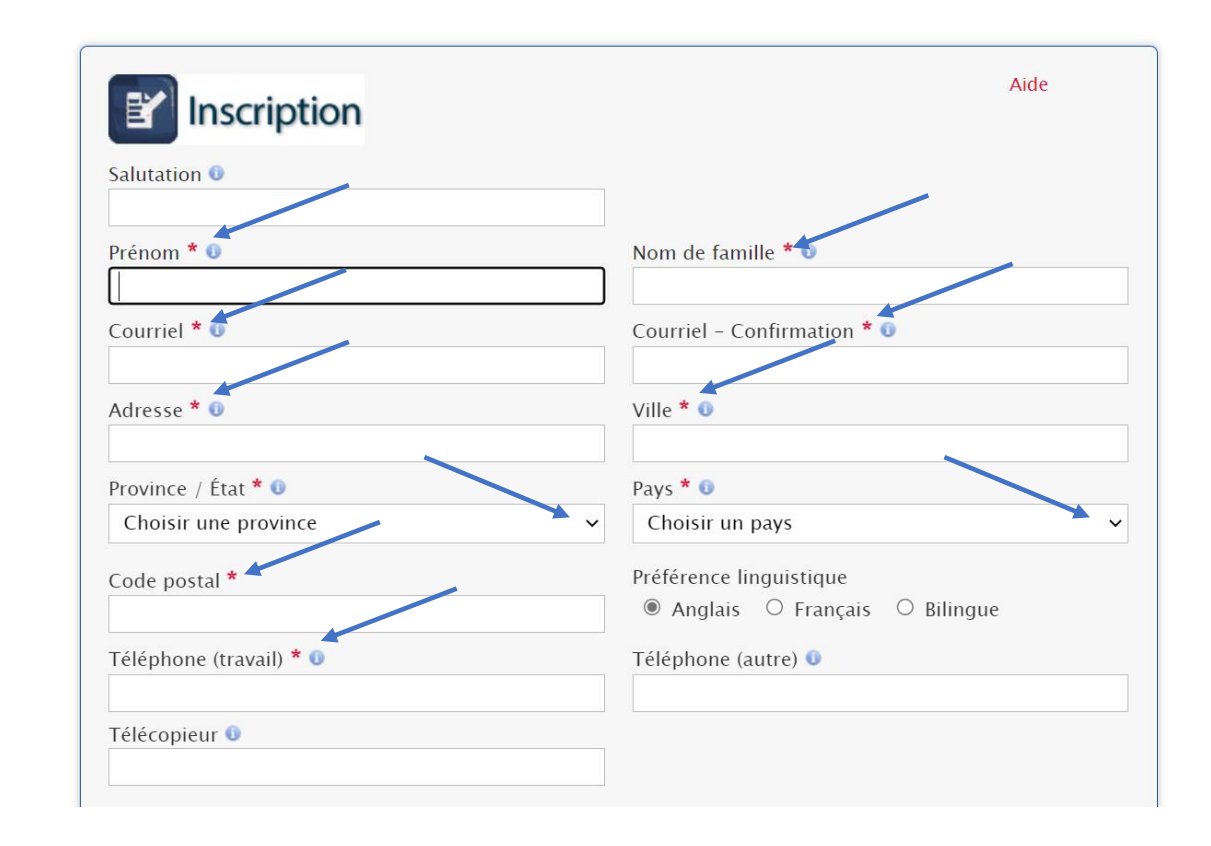

## INSCRIPTION

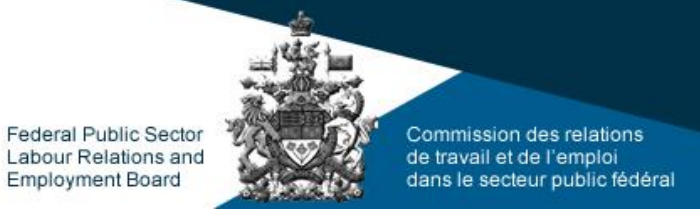

#### Portail de documents électroniques

#### **INSCRIPTION AU PORTAIL DE DOCUMENTS ÉLECTRONIQUES**

- Complétez les champs obligatoires annotés par un astérisque rouge
- Cliquez sur S'inscrire une fois que toutes les informations sont complétées.

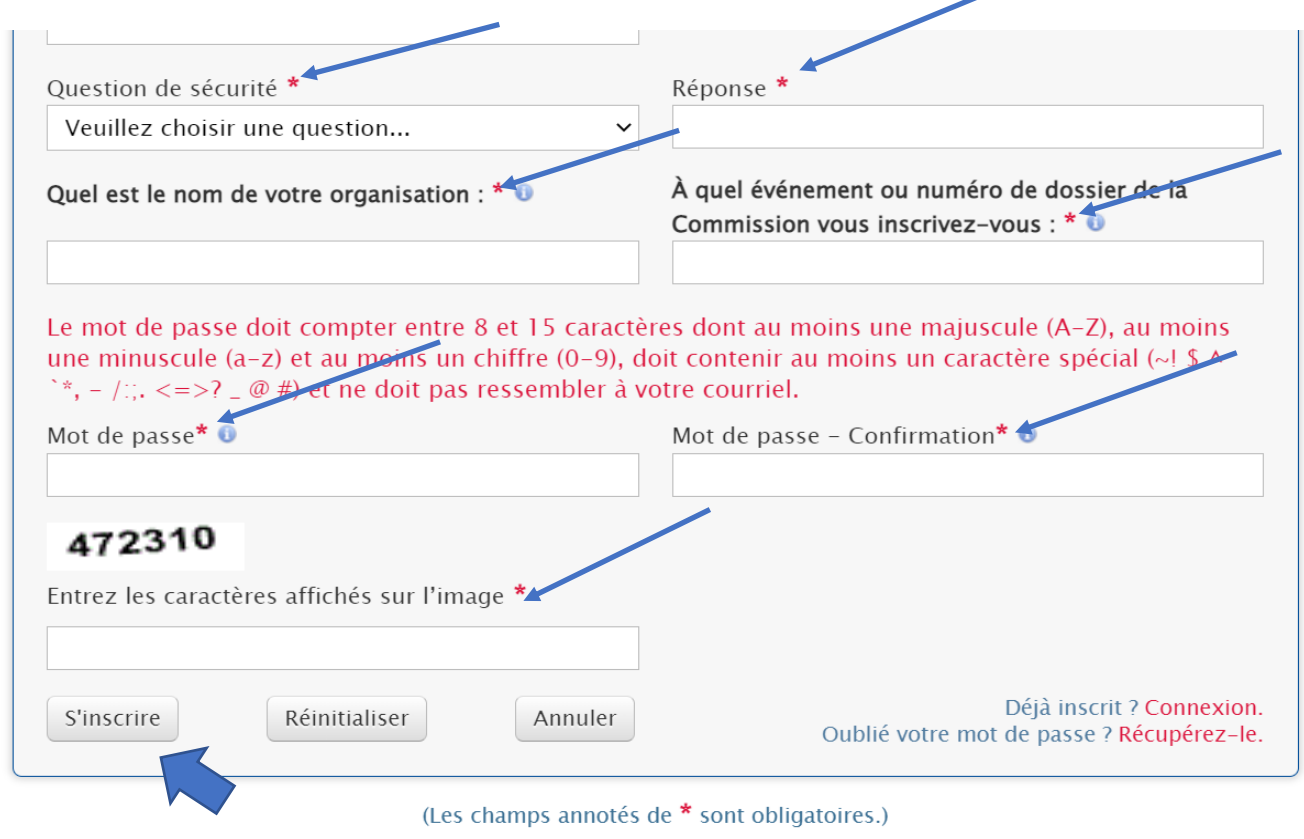

#### INSCRIPTION

Federal Public Sector Labour Relations and Employment Board Commission des relations de travail et de l'emploi dans le secteur public fédéral Portail de documents électroniques

#### **INSCRIPTION AU PORTAIL DE DOCUMENTS ÉLECTRONIQUES**

#### **CONFIRMATION DE L'INSCRIPTION**

• Une page de confirmation vous informant que la demande d'inscription est en traitement s'affichera et un courriel vous sera envoyé.

#### Merci de vous être inscrit au Portail de documents électroniques de la Commission des relations de travail et de l'emploi dans le secteur public fédéral.

Nous avons reçu votre demande, dont le délai de traitement est de deux jours ouvrables. Nous vous contacterons par courriel pour confirmer votre inscription.

Veuillez prendre note que les nouvelles inscriptions sont traitées pendant les heures de bureau du CRTESPF. Pour plus d'information, consultez la section **Contactez-nous** de notre site Web.

Pour toute autre information ou pour faire un suivi sur votre inscription au système de dépôt électronique, veuillez faire parvenir un courriel à **edocsportal.portaildoc@fpslreb-crtespf.gc.ca** 

Accueil

La Commission des relations de travail et de l'emploi dans le secteur public fédéral

### INSCRIPTION

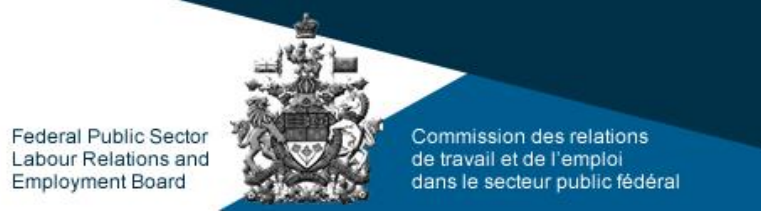

Portail de documents électroniques

## INSCRIPTION AU PORTAIL DE DOCUMENTS ÉLECTRONIQUES COURRIEL DE CONFIRMATION

- Vous recevrez un courriel indiquant que votre inscription est approuvée et vous aurez un accès complet au Portail de documents électroniques.
- Vous pouvez maintenant cliquer sur Connexion pour récupérer des documents.

#### <<u>edocsportal.portaildoc@fpslreb-crtespf.gc.ca</u>>

Date: Sat, Mar 18, 2023, 8:01 p.m. Subject: eDocuments Portal profile approval / Inscription au Portail de documents électroniques approuvée

Votre inscription au Portail de documents électroniques a été approuvée.

Vous pouvez maintenant accéder au système sécurisé du Portail de documents électroniques en utilisant l'adresse de courriel et le mot de passe fournis au moment de votre inscription. Veuillez cliquer sur le lien cidessous pour accéder au Portail de documents électroniques :

Connexion au Portail de documents électroniques

TRANSMISSION DES DOCUMENTS

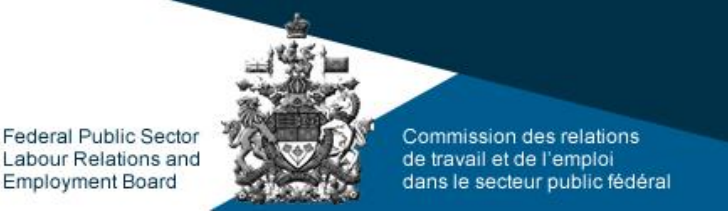

Portail de documents électroniques

#### **COMMENT TRANSMETTRE VOS DOCUMENTS**

Vous pouvez télécharger des documents en cliquant sur le bouton **TÉLÉCHARGER des documents** sur la page d'accueil du Portail de documents électroniques.

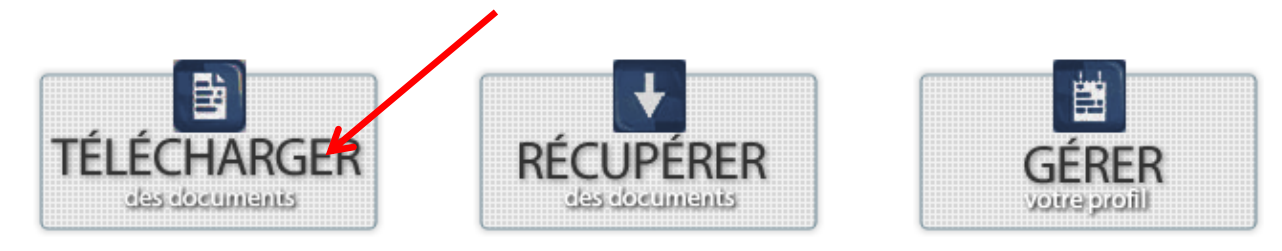

#### Note:

- Du soutien est offert durant les heures de bureau, soit du lundi au vendredi de 8 h à 16 h (heure de l'Est), sauf les jours fériés. Vous pouvez communiquer avec nous à <u>edocsportal.portaildoc@fpslreb-crtespf.gc.ca</u>
- Les documents envoyés seront traités durant les heures de bureau, soit du lundi au vendredi de 8 h à 16 h (heure de l'Est), sauf les jours fériés.

TRANSMISSION DES DOCUMENTS

Federal Public Sector Labour Relations and Employment Board

Commission des relations de travail et de l'emploi dans le secteur public fédéral Portail de documents électroniques

#### **COMMENT TRANSMETTRE VOS DOCUMENTS (suite)**

• Sélectionnez l'événement pour lequel vous voulez transmettre des documents.

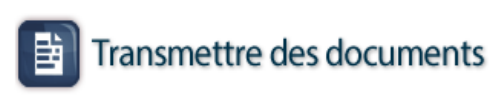

(Les champs annotés de \* sont obligatoires.) Sélectionnez un événement Veuillez faire une sélection...

#### 566-02-38456 - (Audience) Robert Tripp & Services frontalier du Canada

## TRANSMISSION DES DOCUMENTS

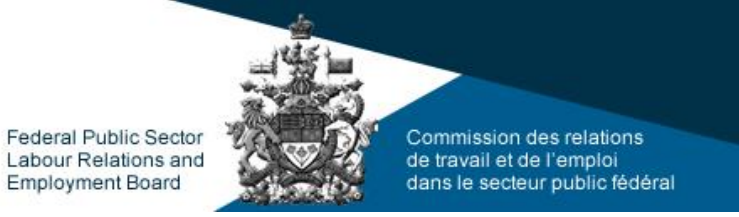

Portail de documents électroniques

#### **COMMENT TRANSMETTRE VOS DOCUMENTS (suite)**

- Cliquez sur le bouton Choisir un fichier pour rechercher le(s) document(s) à joindre à votre soumission – choisir un document un à la fois.
- Sélectionnez le Type de document approprié dans le menu déroulant.
- Cliquez sur Joindre

2 - Cliquer sur le bouton « Choisir un fichier ». Si vous utilisez un système d'exploitation anglais le bouton affichera « Choose File ». Cliquez sur le outon Joindre pour l'afficher dans le tableau ci-dessous.

#### Afficher la convention d'appellation pour les documents

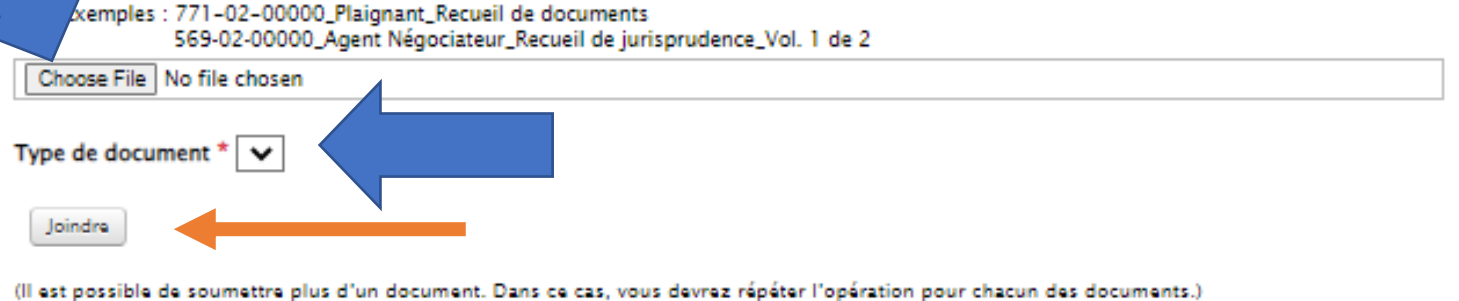

TRANSMISSION DES DOCUMENTS Federal Public Sector Labour Relations and Employment Board Commission des relations de travail et de l'emploi dans le secteur public fédéral Portail de documents électroniques

#### **COMMENT TRANSMETTRE VOS DOCUMENTS (suite)**

Passez en revue la votre liste de documents.

• Vous pouvez supprimer des documents de la liste en décochant la case **Sélection** située à la droite du document.

#### 3 - Passez en revue la liste de vos documents.

Vous pouvez supprimer des documents de la liste en décochant la case « Sélection » située à la droite du fichier. Par conséquent, le document sélectionné ne sera pas transmis à la CRTESPF.

| Nom du document                                 | Type de document     | Sélection |
|-------------------------------------------------|----------------------|-----------|
| 566-02-38456_Plaignant_Recueil_de_documents.pdf | Recueil de documents | <b>_</b>  |
|                                                 |                      |           |

TRANSMISSION DES DOCUMENTS Federal Public Sector Labour Relations and Employment Board

Commission des relations de travail et de l'emploi dans le secteur public fédéral Portail de documents électroniques

#### **COMMENT TRANSMETTRE VOS DOCUMENTS (suite)**

• Une espace est disponible pour inclure un message, si vous le jugez nécessaire.

Cette étape est facultative.

4 - Enter an optional message in the text area below.

TRANSMISSION DES DOCUMENTS Federal Public Sector Labour Relations and Employment Board Commission des relations de travail et de l'emploi dans le secteur public fédéral Portail de documents électroniques

#### **COMMENT TRANSMETTRE VOS DOCUMENTS (suite)**

- Cochez la case de confirmation des conditions d'utilisation.
- Cliquez sur le bouton **Télécharger** pour télécharger votre ou vos documents sur le Portail de documents électroniques.

#### Conditions d'utilisation

- Pour les besoins du Portail de documents électroniques, les documents comprennent, sans toutefois s'y limiter, les lettres, les courriels, les notes, les photos, les vidéos, les enregistrements audio, les tableaux, les avis, les descriptions de travail, la jurisprudence, les mémoires, les lois, les conventions collectives ou les politiques.
- Les documents peuvent être fournis dans les formats suivants : PDF, Word, Excel ou PowerPoint, ainsi que tout format d'image, d'audio ou de vidéo compatible avec le système d'exploitation Microsoft Windows 10.
- Les documents téléchargés doivent être nommés conformément à la convention de dénomination. <u>Afficher la convention</u> <u>d'appellation pour les documents</u>
- Lorsque vous téléchargez un document à un événement, toutes les autres parties auxquelles un accès aux documents liés à l'événement a été accordé recevront un avis leur informant qu'un nouveau document a été ajouté à l'événement dans le portail.
- Vous recevrez un avis vous informant qu'un nouveau document a été ajouté à l'événement dans le portail chaque fois qu'une 💌

#### Le confirme que j'ai lu et accepté les Conditions d'utilisation

**6** - Cliquez sur le bouton **Télécharger** pour transmettre vos documents aux utilisateurs sélectionnés par l'entremise du Portail de documents électroniques

#### Télécharger

Annuler

<u>Remarque</u>: Si vous cliquez sur le bouton « Annuler » de la page « TÉLÉCHARGER des documents », toutes les informations saisies sur cette page seront supprimées et vous serez redirigé vers la page d'accueil du Portail de documents électroniques.

TRANSMISSION DES DOCUMENTS Federal Public Sector Labour Relations and Employment Board

Portail de documents électroniques

#### **COMMENT TRANSMETTRE VOS DOCUMENTS (suite)**

#### PAGE DE CONFIRMATION

 Après avoir téléchargé votre ou vos documents, une page de confirmation énumérant les documents que vous avez téléchargés sur le Portail et indiquant que la date et l'heure de transmission s'affichera.

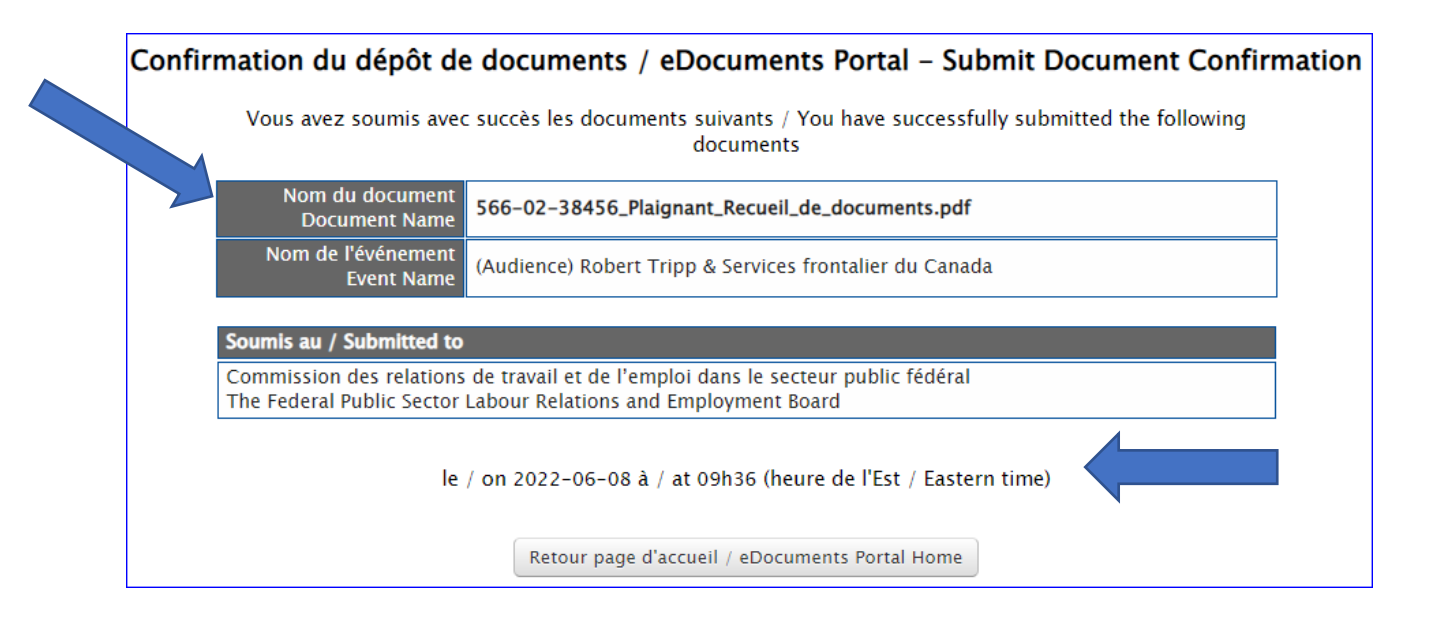

TRANSMISSION DES DOCUMENTS Portail de documents électroniques

#### **COMMENT TRANSMETTRE VOS DOCUMENTS (suite)**

Commission des relations

dans le secteur public fédéral

de travail et de l'emploi

#### **COURRIEL DE CONFIRMATION**

Federal Public Sector

Labour Relations and

Employment Board

• Un courriel de confirmation vous sera envoyé une fois les documents reçus.

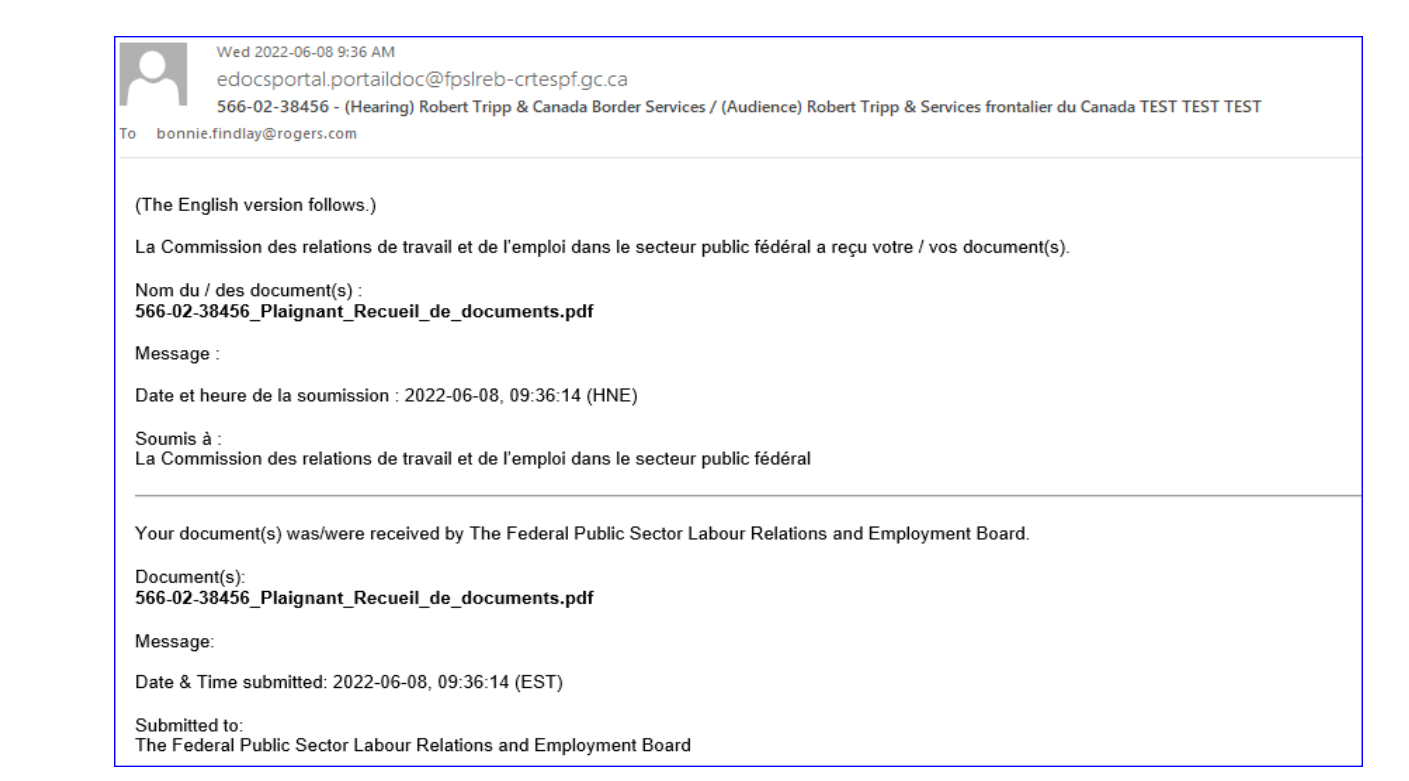

RÉCUPÉRATION DES DOCUMENTS Federal Public Sector Labour Relations and Employment Board

Portail de documents électroniques

#### COMMENT RÉCUPÉRER VOS DOCUMENTS

- La fonctionnalité RÉCUPÉRER des documents permet aux utilisateurs dûment inscrits de récupérer les documents liés aux événements auxquels ils participent.
- Seuls les utilisateurs avec un profil approuvé et associés à un événement spécifique peuvent accéder aux documents qui sont disponibles pour récupération.

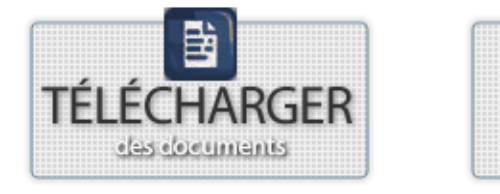

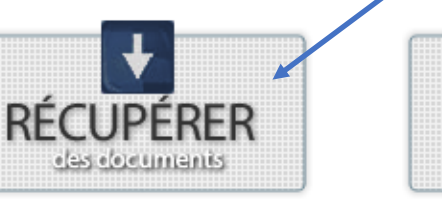

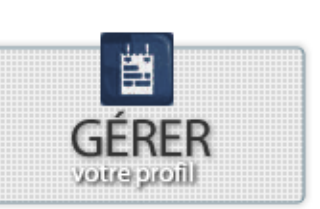

Les droits d'accès sont attribués aux utilisateurs en fonction de chaque événement.

**Note :** La liste qui apparaîtra à l'écran comprend l'ensemble des documents disponibles pour tous les événements. Cependant, vous n'aurez accès qu'aux documents qui se rapportent à votre événement.

RÉCUPÉRATION DES DOCUMENTS Federal Public Sector Labour Relations and Employment Board Commission des relations de travail et de l'emploi dans le secteur public fédéral Portail de documents électroniques

# COMMENT RÉCUPÉRER VOS DOCUMENTS (suite)

#### **COURRIEL DE CONFIRMATION**

• Une notification par courriel est envoyée chaque fois qu'un document est disponible pour récupération.(voir ci-dessous)

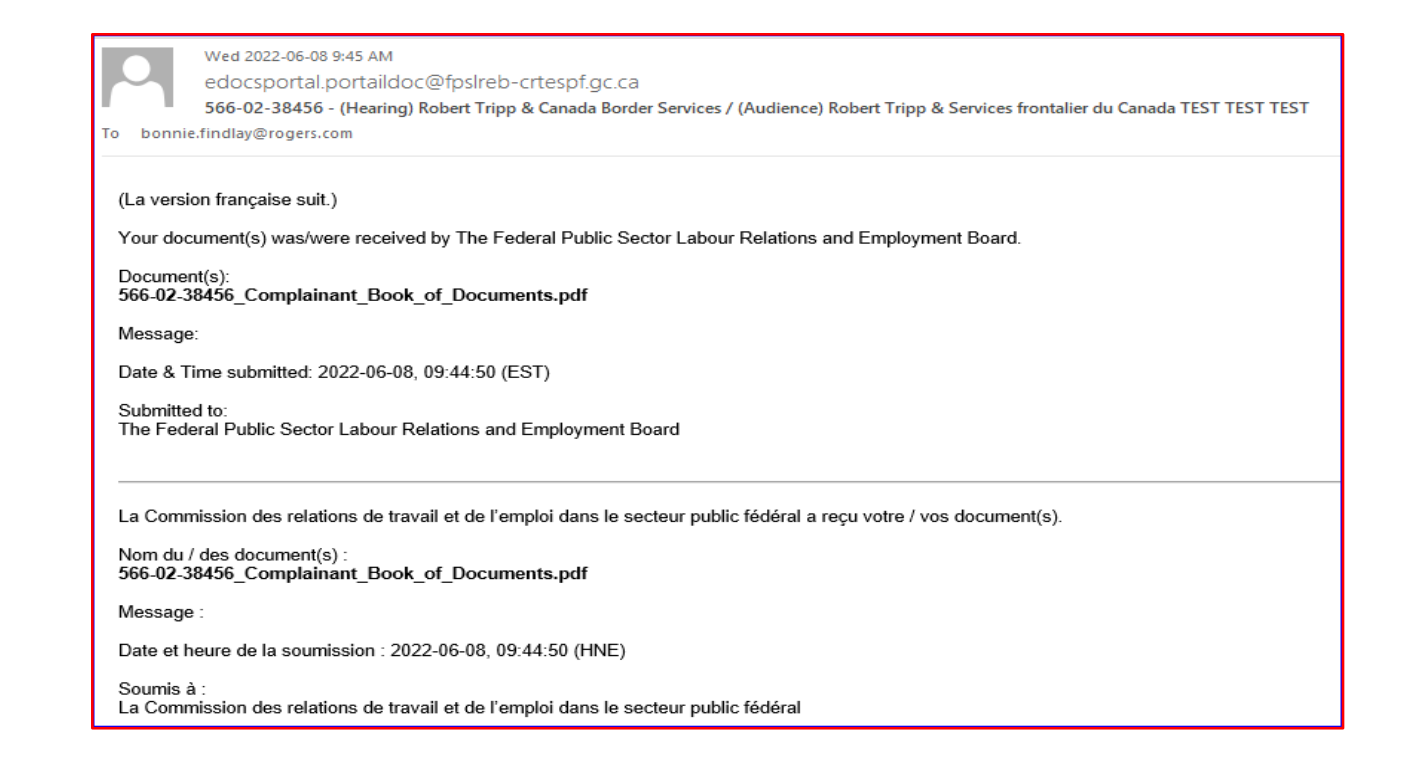

RÉCUPÉRATION DES DOCUMENTS Federal Public Sector Labour Relations and Employment Board Commission des relations de travail et de l'emploi dans le secteur public fédéral Portail de documents électroniques

#### **COMMENT RÉCUPÉRER VOS DOCUMENTS (suite)**

 Cliquez sur le bouton RÉCUPÉRER des documents de la page d'accueil du Portail de documents électroniques.

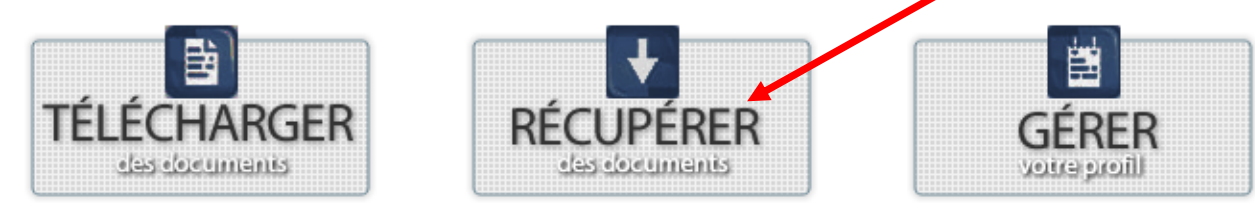

- 1. Sélectionnez l'événement pour lequel vous souhaitez récupérer des documents.
- 2. Sélectionnez le document

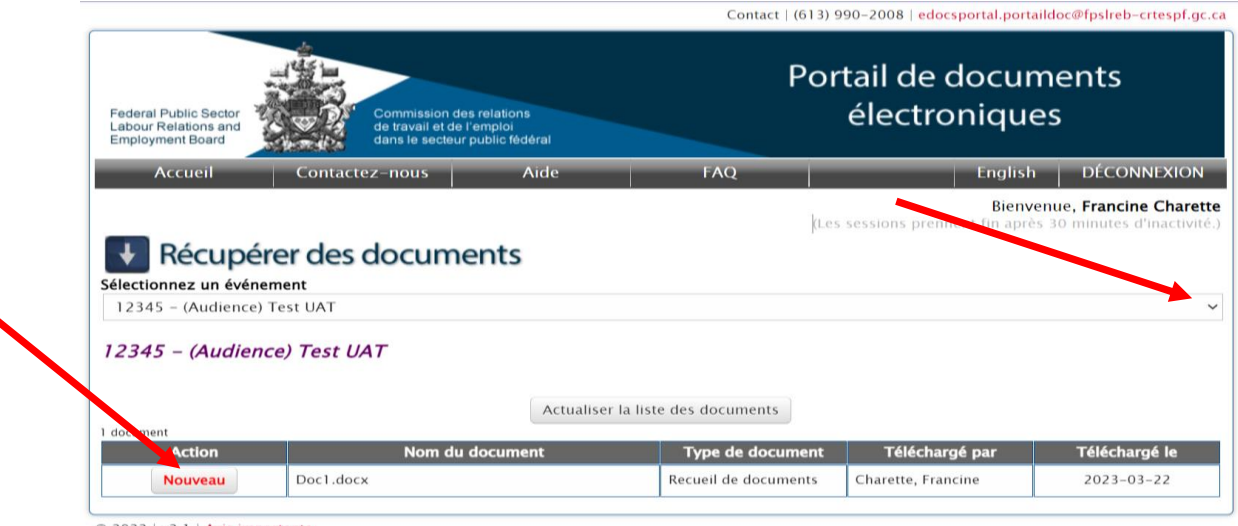

© 2022 | v2.1 | Avis importants

RÉCUPÉRATION DES DOCUMENTS Federal Public Sector Labour Relations and Employment Board

Portail de documents électroniques

#### **COMMENT RÉCUPÉRER DES DOCUMENTS (suite)**

• Pour examiner un document pour la première fois, cliquez sur le bouton **Nouveau** situé à gauche du nom du document.

| Action  | Nom du document | Type de document     | Téléchargé par     | Téléchargé le |  |
|---------|-----------------|----------------------|--------------------|---------------|--|
| Nouveau | Doc1.docx       | Recueil de documents | Charette, Francine | 2023-03-22    |  |

© 2022 | v2.1 | Avis importants

RÉCUPÉRATION DES DOCUMENTS

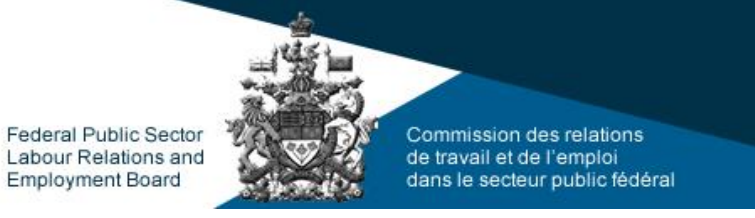

Portail de documents électroniques

#### **COMMENT RÉCUPÉRER DES DOCUMENTS (suite)**

• Le document apparaîtra soit en haut à droite ou en bas à gauche de l'écran de votre ordinateur. **Cliquez sur le document pour l'ouvrir.** 

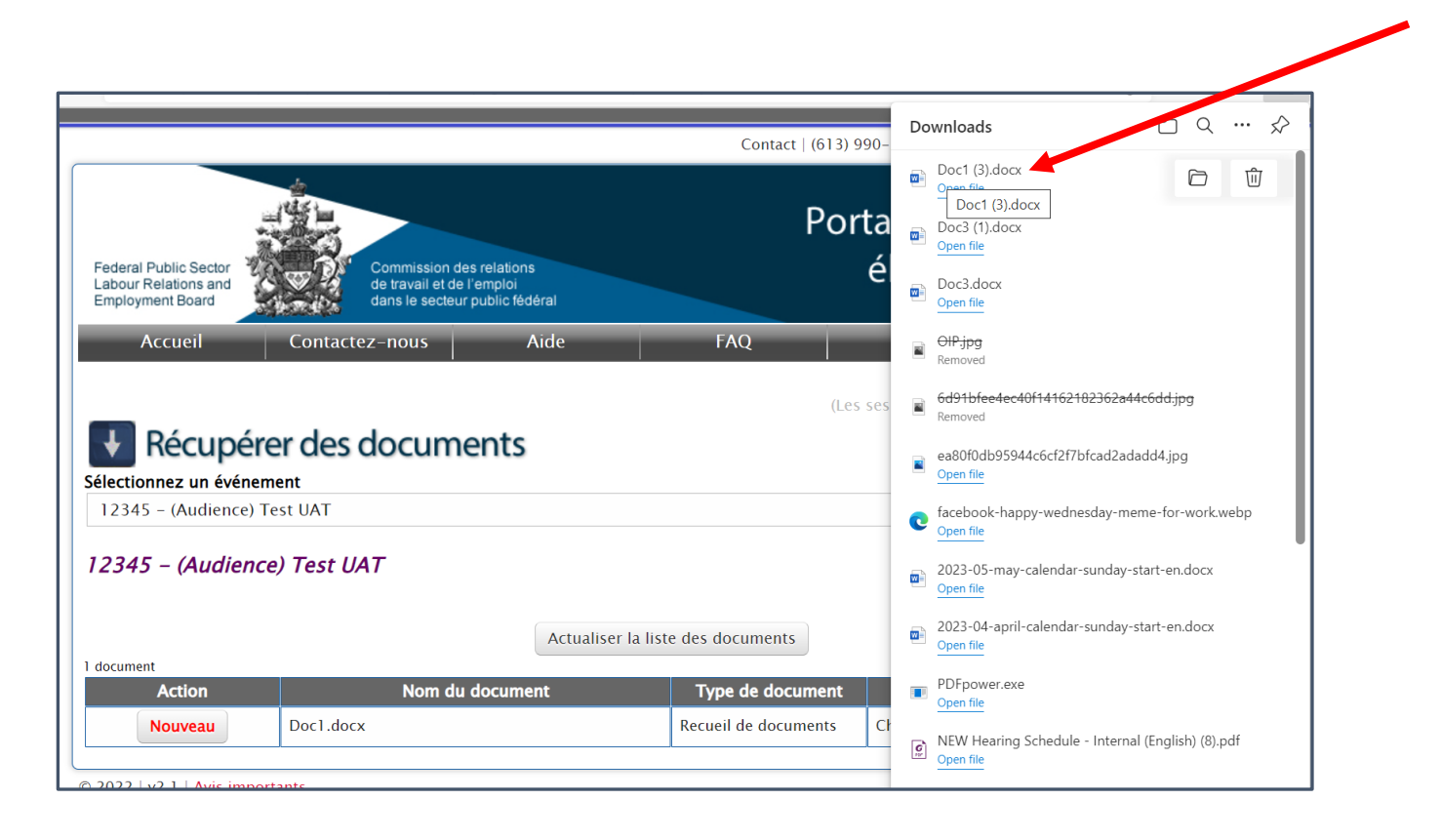

RÉCUPÉRATION DES DOCUMENTS Federal Public Sector Labour Relations and Employment Board

Commission des relations de travail et de l'emploi dans le secteur public fédéral Portail de documents électroniques

#### COMMENT RÉCUPÉRER LES DOCUMENTS RÉCUPÉRÉS AUPARAVANT

- Cliquez sur le bouton Récupéré situé à gauche du nom du document.
- Reportez-vous à la section Nouveau sur la diapo précédente pour examiner et télécharger le document.

| Action   | Nom du document                                    | Tuna da document     | Táláchargá par   | Táláchargá la    |
|----------|----------------------------------------------------|----------------------|------------------|------------------|
| Action   | 565-02-28455 Plainpant Peruail de documente p      | rype de document     | relection ge par | relectionarge le |
| Récupéré | df                                                 | Recueil de documents | Findlay, Bonnie  | 2022-06-08       |
| Nouveau  | 566-02-38456_Complainant_Book_of_Documents.<br>pdf | Recueil de documents | Findlay, Bonnie  | 2022-06-08       |

COMMUNIQUEZ AVEC NOUS Federal Public Sector Labour Relations and Employment Board Commission des relations de travail et de l'emploi dans le secteur public fédéral Portail de documents électroniques

# FIN DE LA PRÉSENTATION

Pour de l'aide, communiquer avec nous à <u>edocsportal.portaildoc@fpslreb-crtespf.gc.ca</u>

**Note:** Le soutien technique et le traitement des documents seront disponibles pendant les heures de bureau, soit du lundi au vendredi de 8 h à 16 h (heure de l'Est), sauf les jours fériés.